### 生涯アドレス(Gmail)へのログイン 以下のいずれかの方法でメールのログイン画面に移動します 1-a) 大学のWebページ(http://www.edogawa-u.ac.jp/)から 学校法人 江戸川学園 江戸川大学 成長の実感できる大学 卒業生の方 一般の方へ 教職員の方 Carter !! 大学トップページ下部の「Edo\*mail」をクリック 1.45.25 (12)年刊 · 1828年-- 王王表彰 基本情報。財務情 ▶ \_ 情報文化学科 こども コミュニケーション学科 情報の公表 キャンパス案内 Tumber (JIHEE) 江戸川大学 学校法人江戸川学園 江戸川大学総合福祉専門学校 江戸川女子中学校・高等学校 江戸川学園取手中・高等学校 □ 江戸川学園取手小学校 □ えどがわ森の保育園 □ えどがわ南流山保育園 サインコーゴ 〒270-0198 千葉県派山市駒木474 TEL: 04-7152-0661 FAX: 04-7153-5904 Copyright © 2007-2014 Edogawa Unive Edotmail ここをクリック 1-b) Google(http://www.google.co.jp/)から +You 検索 画像 マップ Play YouTube ニュース Gmail もっと見る・ ログイン 🌣 こをクリック 検索オプション 言語ツール Google 検索 I'm Feeling Lucky 検索画面の上部の黒いバー部分にある「Gmail」をクリック 広告掲載 ビジネス ソリューション +Google Google について Google.com © 2015 - プライバシー - 規約 1-c) 既にGmailにログインしている場合 Google .... @gmail.com Gmail -C その他・ - -@gmail.com アカウント - ブライバシー 作成 メンーシャル Q ×12 Google+ に参加 受信レイ(1) 口 ☆ 🕨 スター付き 1 1/2 >> 重要 送信済みメール 1 5t » in here 下書き D to » @gmail.com(デフォルト) D to D 口 ☆ »

右上のメールアドレス(自分の画像を設定している場合は画像)をクリック するとメニューが開くので、メニュー下部の「アカウントを追加」をクリック

アカウントを追加

ログアウト

開く▼

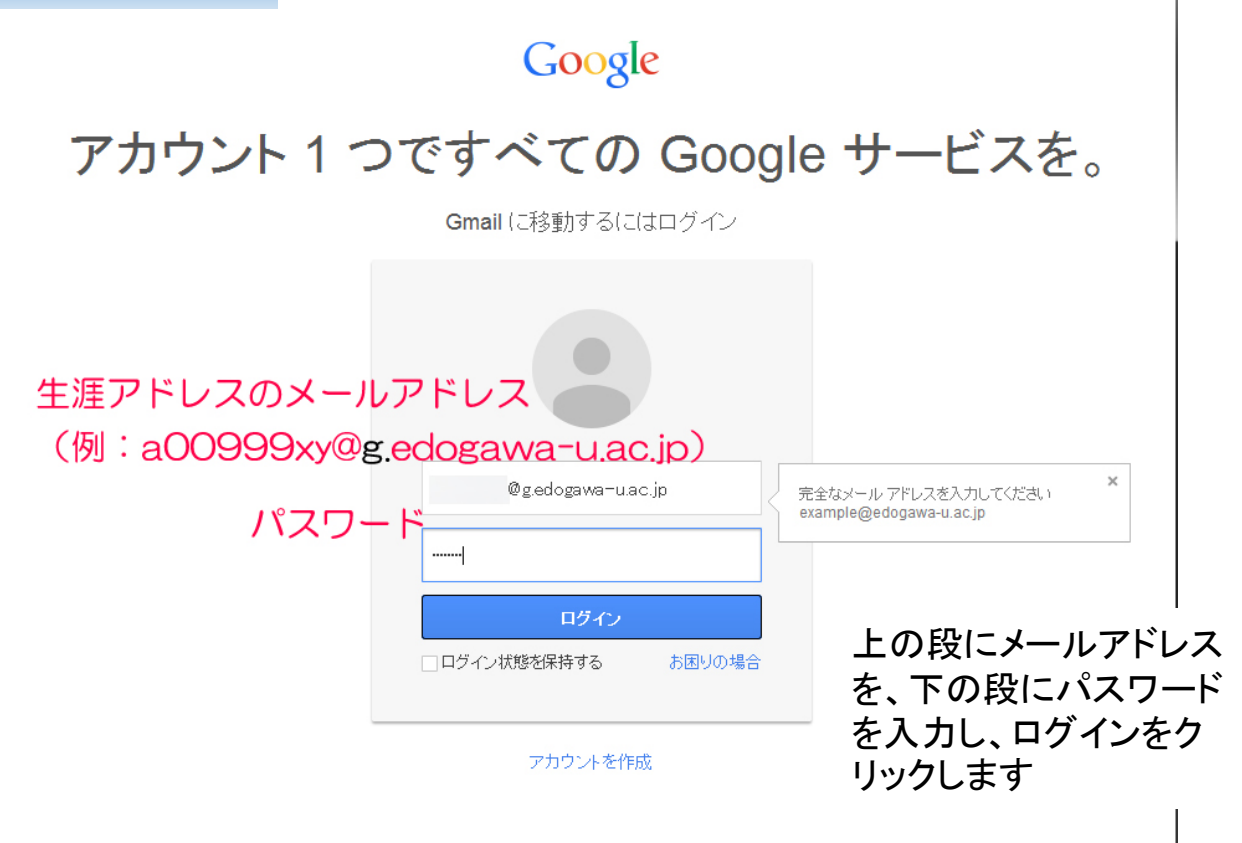

1 つの Google アカウントですべての Google サービスにアクセス

8 🖂 👍 🗈 🔉 🕨 🗕

## 3) はじめて生涯アドレスにログインする場合

以下の画面になるので指示にしたがって文字を入力し、「同意します。続けてアカウントに移動します」をクリックします。

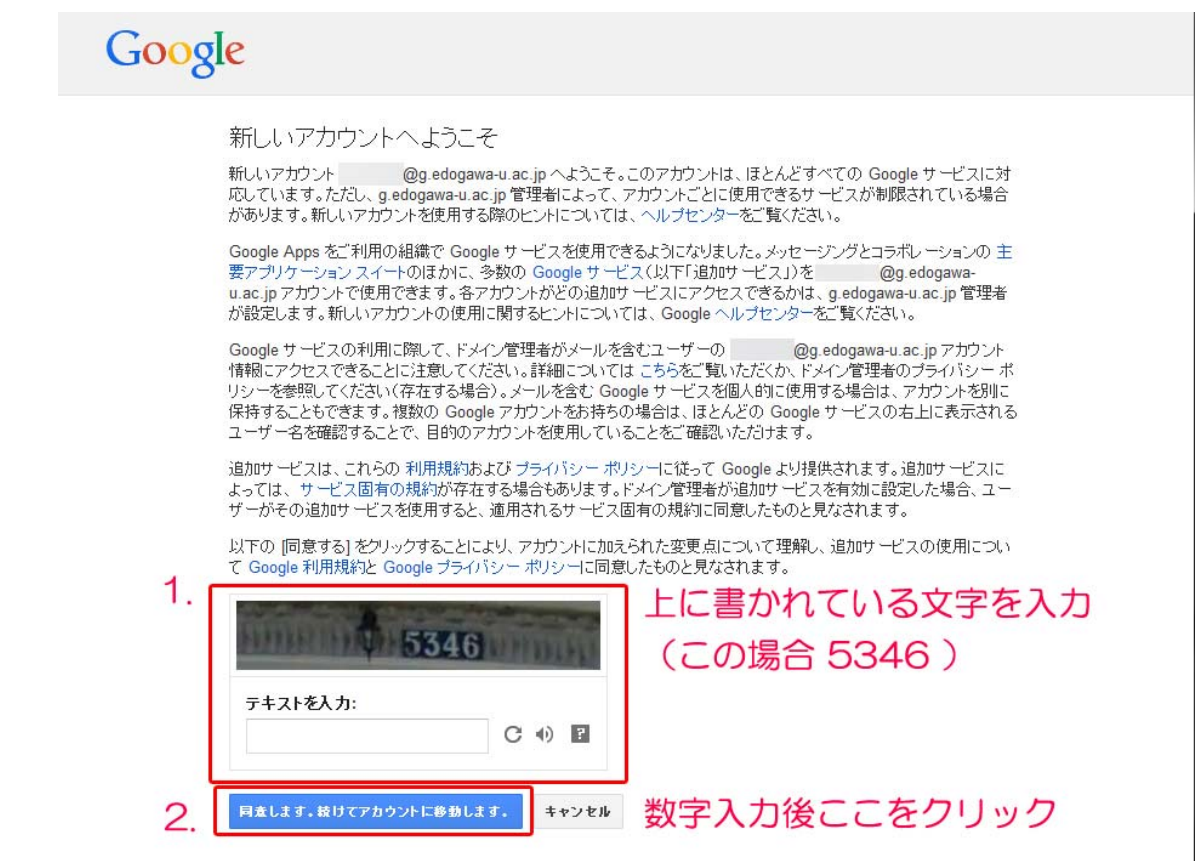

2

# 4) セキュリティオプションが設定されていない場合

### Google

#### アカウントのセキュリティ確保

携帯電話番号を入力してください。お使いのアカウントで通常とは異なるアクティビティが検出された場合にお知らせします。携帯電話番号でアカウントのセキュリティを保護する方法を見る

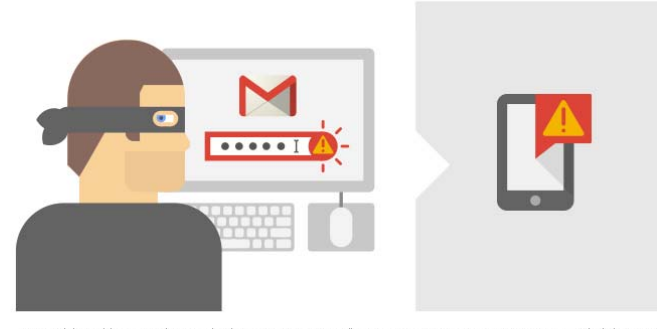

次にセキュリティオプションの画面 になります。 設定しない(スキップ)こともできま すが、設定することで第三者による 不正アクセスを防ぐことができます。

(設定しない場合、次回ログイン以降に再度この画面が出ることがあります)

たとえば誰かがあなたのバスワードを盗んでアカウンドにログインしようとした場合は、テキストメッセージが送信されます。

| 携帯電話番号の入力     |                   |           |            |       |   |
|---------------|-------------------|-----------|------------|-------|---|
| 一般的に、1 年間に受信す | るアラートは 3 件未満です。この | 番号はセキュリティ | 保護の目的でのみ使り | 用されま  |   |
| "携帯番号         | (PHS不可)           | を入力し      | て確認コ       | ードを送信 | ŝ |
| 携帯電話          | 例: 070-1234-5678  |           |            |       |   |
|               | 職部コードも            | スキップ      | または        | スキッノ  |   |
| (スキップし        | た場合次回口会           | グイン以      | 降に再度       | 聞かれます | ) |

# 5) ログイン完了

| メール 🖕                                | ି - C - ୧୦୧            | 也 ~                                                                                         | 1-3/3 < >                    | ¢ -   |
|--------------------------------------|------------------------|---------------------------------------------------------------------------------------------|------------------------------|-------|
| 作成                                   | 🔄 🚖 Gmail チーム          | <b>どこでも Gmail を最大限に活用</b> - さん、こ                                                            | こんにちは。 公式 Gmail アプリをお試しください  | 10:15 |
| 受信トレイ (3)                            | 🗌 🚖 Gmail チーム          | 新しい受信トレイを使用するためのヒント -                                                                       | さん、こんにちは。 Gmail の受信トレイへよう    | 10:15 |
| スター付き<br>送信済みメール<br>下書き              | 🗌 🚖 Gmail チーム          | Google Apps で Gmail を使用する方法 -                                                               | さん、こんにちは。Gmail と Google アブリで | 10:15 |
| ・・・・・・・・・・・・・・・・・・・・・・・・・・・・・・・・・・・・ | 10%<br>セットアップの進<br>行状況 | アカウントが作成されま<br>した<br>署名を設定<br>・<br>・<br>・<br>・<br>・<br>・<br>・<br>・<br>・<br>・<br>・<br>・<br>・ | ۹.<br>T                      |       |
| Ě細                                   | 0 GB を使用中              | ©2014 Google - 利用規約 - <u>フライバシー</u> - <u>プログ</u><br>Powered by <mark>Google</mark> ~        | ラムポリシー                       |       |

上のような画面が表示されたらログイン完了です。